# CONHEÇA O PORTAL DO ESTUDANTE DE GRADUAÇÃO

# Como requerer uma solicitação de Amparo (Participação em evento institucional)

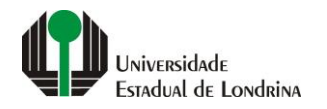

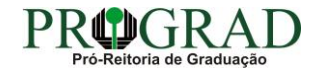

#### Passo 01:

#### Faça login no Portal do Estudante de Graduação

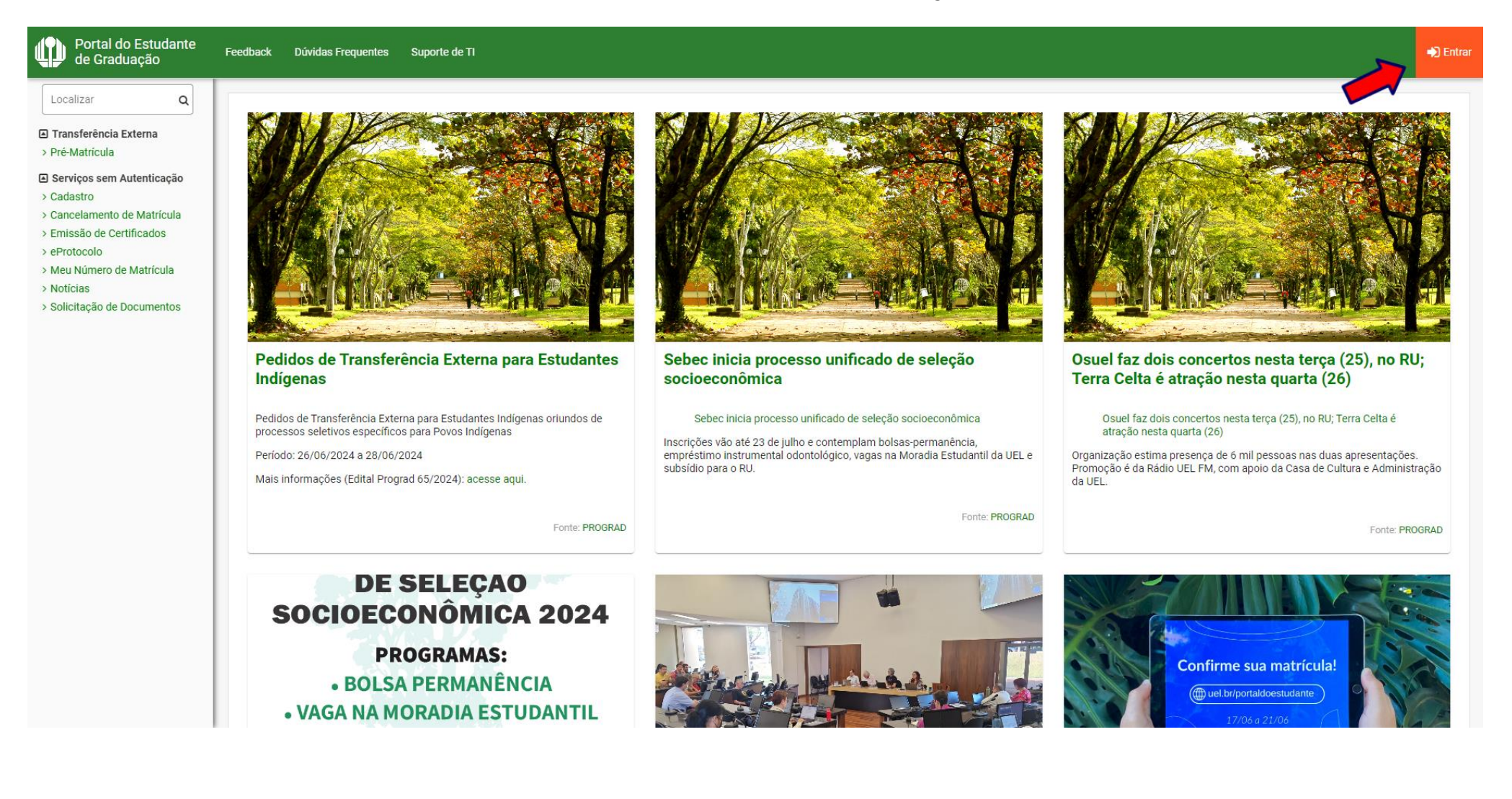

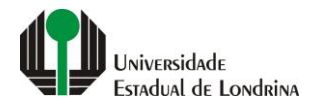

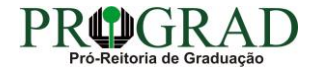

#### Passo 02:

### Entre com o número de sua matrícula e senha

|    | 🚇 Login UEL                                 |
|----|---------------------------------------------|
|    |                                             |
| _  |                                             |
|    | Entrar na sua conta                         |
| ci | hapa / Matrícula                            |
| Es | squeceu sua chapa funcional ou matrícula?   |
| Se | enha                                        |
|    | ] Mantenha-me conectado Esqueceu sua senha? |
|    | Entrar                                      |
|    | Ou entre com                                |
|    | G Google                                    |
|    |                                             |
|    |                                             |
|    |                                             |

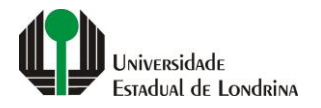

#### Passo 03:

#### Na Categoria "Serviços", clique em "Requerimentos"

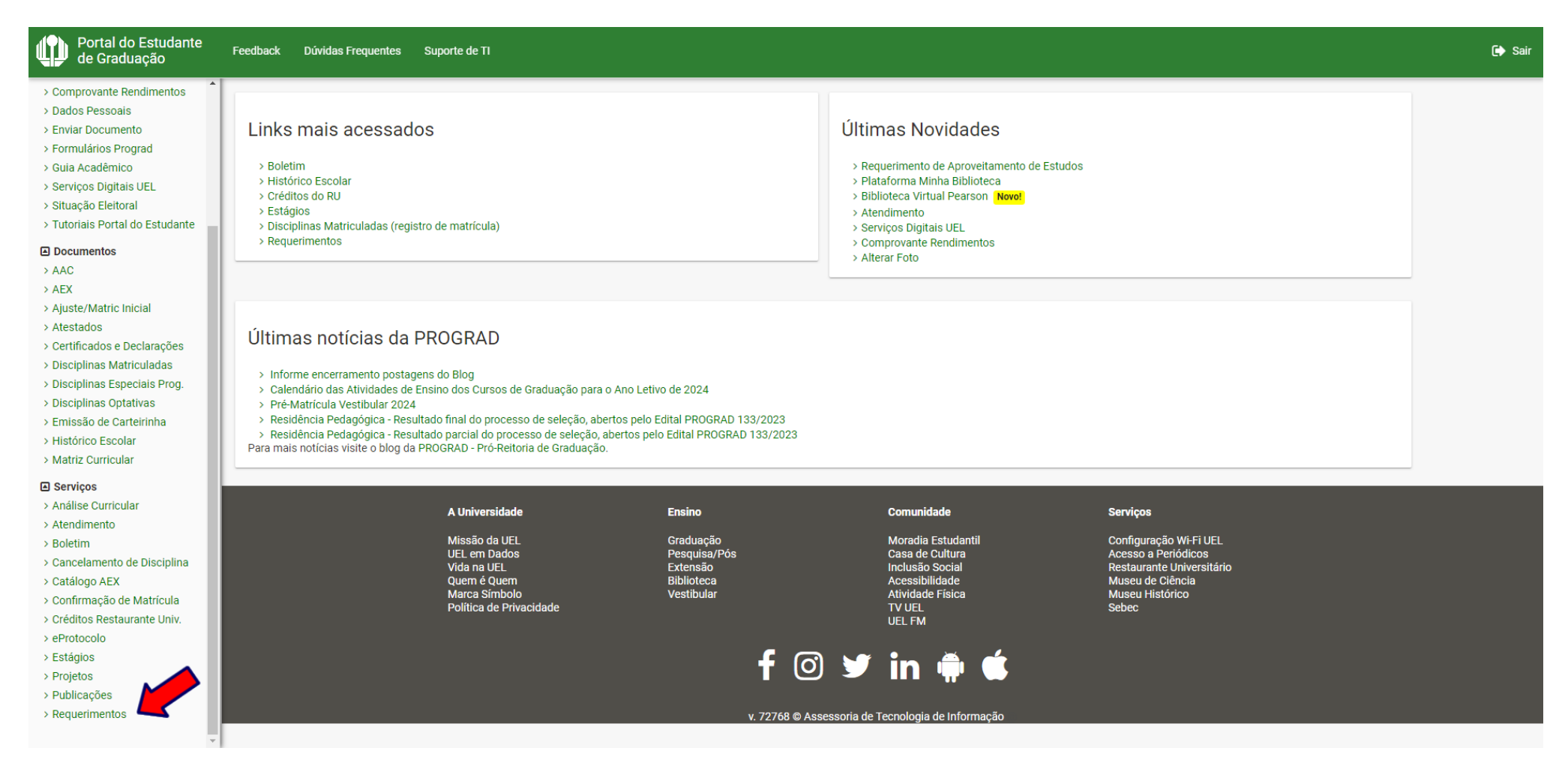

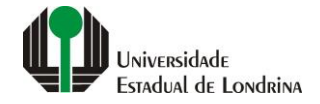

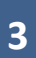

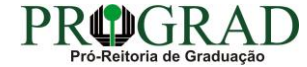

#### Passo 04:

#### Clique em "Requerimento de Amparo"

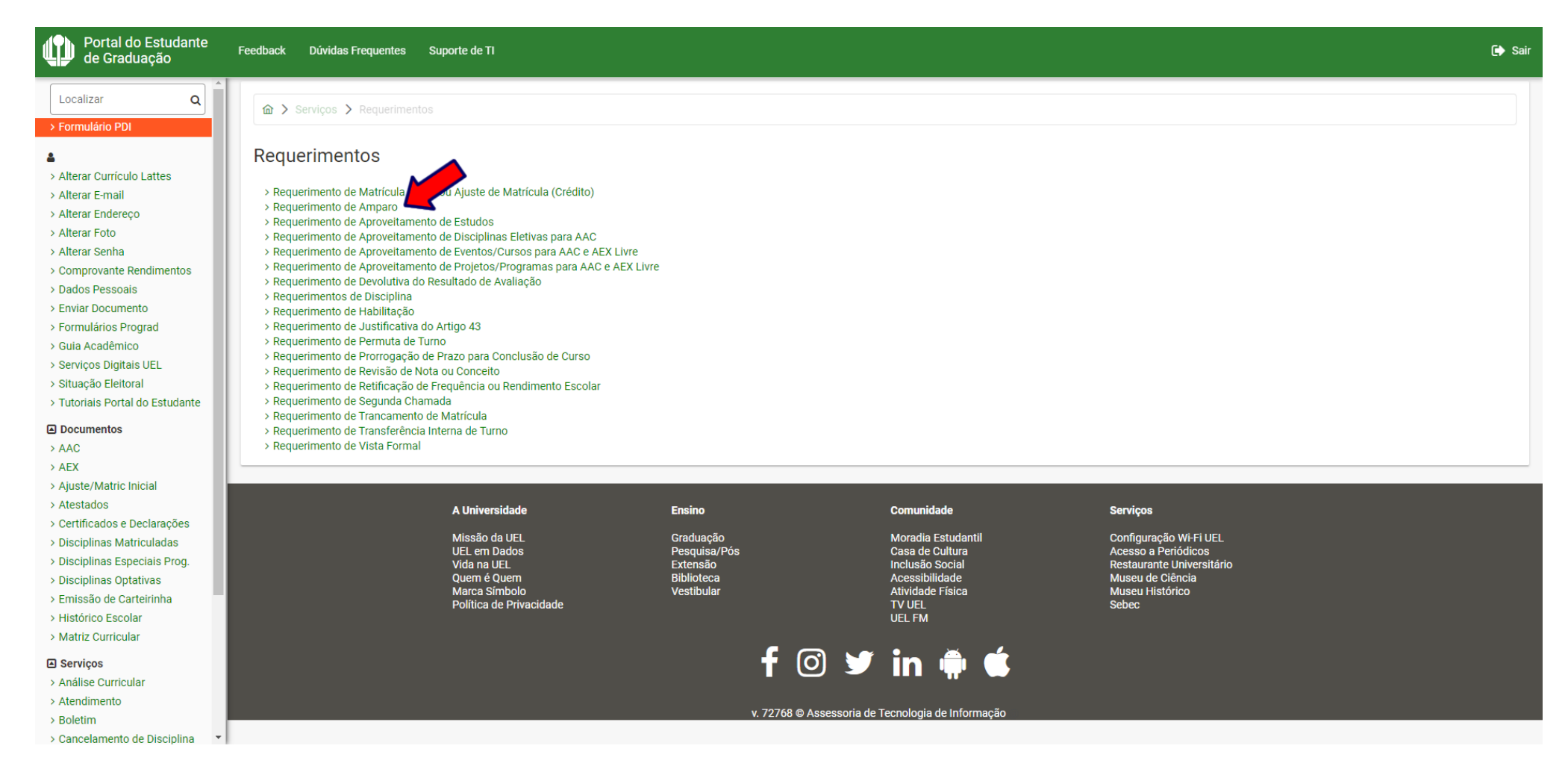

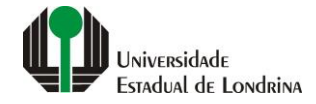

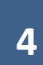

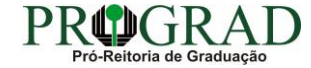

### Passo 05:

## Clique em "Novo Requerimento"

| Portal do Estudante<br>de Graduação                                                                                                    | Feedback Dúvidas Frequentes                                                         | Suporte de TI                                                                                                    |                                                                                 |                                                                                                    |                                                                                                    | 🕞 Sair              |
|----------------------------------------------------------------------------------------------------|-------------------------------------------------------------------------------------|----------------------------------------------------------------------------------------------------|---------------------------------------------------------------------------------|----------------------------------------------------------------------------------------------------|----------------------------------------------------------------------------------------------------|---------------------|
| Localizar Q<br>> Formulário PDI                                                                                                    | 命 > Serviços > Requerime                                                            |                                                                                                    |                                                                                 |                                                                                                    |                                                                                                    |                     |
| <ul> <li>&gt; Alterar Currículo Lattes</li> <li>&gt; Alterar E-mail</li> <li>&gt; Alterar Endereço</li> </ul>                                                                                                    | Requerimento de A<br>Aqui podem ser consultados e s<br>Informações complementares s | Requerimento de Amparo         Aqui podem ser consultados e solicitados requerimentos de amparo.         Informações complementares sobre o amparo de faltas podem ser encontradas no site da PROGRAD. |                                                                                 |                                                                                                    |                                                                                                    |                     |
| > Alterar Foto<br>> Alterar Senha<br>> Comprovante Rendimentos                                                                                                    |                                                                                     |                                                                                                    |                                                                                 |                                                                                                    |                                                                                                    | 🗋 Novo Requerimento |
| Dados Pessoais     Enviar Documento     Formulários Prograd                                                                                                    | Ano/Semestre                                                                        | Data Emi                                                                                                    | ssão                                                                            | Descrição                                                                                                    | Situação                                                                                                    | Opções              |
| <ul> <li>&gt; Guia Acadêmico</li> <li>&gt; Serviços Digitais UEL</li> <li>&gt; Situação Eleitoral</li> <li>&gt; Tutoriais Portal do Estudante</li> </ul>                                                                 |                                                                                     | A Universidade                                                                                                    | Ensino                                                                          | Comunidade                                                                                                    | Serviços                                                                                                    |                     |
| Documentos AAC AEX AEX Ajuste/Matric Inicial Atestados Certificados e Declarações Disciplinas Matriculadas Disciplinas Especiais Prog. Disciplinas Captativas Disciplinas of Carteririnha                                |                                                                                     | Missão da UEL<br>UEL em Dados<br>Vida na UEL<br>Quem é Quem<br>Marca Símbolo<br>Política de Privacidade                                                                                                | Graduação<br>Pesquisa/Pós<br>Extensão<br>Biblioteca<br>Vestibular<br><b>f</b> © | Moradia Estudantil<br>Casa de Cultura<br>Inclusão Social<br>Acessibilidade<br>Atividade Física<br>TV UEL<br>UEL FM | Configuração Wi-Fi UEL<br>Acesso a Periódicos<br>Restaurante Universitário<br>Museu de Ciência<br>Museu Histórico<br>Sebec |                     |
| <ul> <li>&gt; Histórico Escolar</li> <li>&gt; Matriz Curricular</li> <li>C Serviços</li> <li>&gt; Análise Curricular</li> <li>&gt; Atendimento</li> <li>&gt; Boletim</li> <li>&gt; Cancelamento de Disciplina</li> </ul> |                                                                                     |                                                                                                    | v. 73380 © Ass                                                                  | essoria de Tecnologia de Informação                                                                                |                                                                                                    |                     |

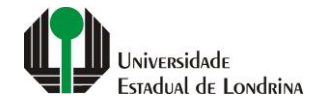

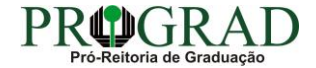

#### Passo 06:

## Selecione a opção "Participação em evento institucional"

| Portal do Estudante<br>de Graduação                                                                                                    | Feedback Dúvidas Frequentes                                                                                                    | Suporte de TI                                                                      |                                                                                             |                                                                                                    | 🗭 s                                                                                                    |
|----------------------------------------------------------------------------------------------------|----------------------------------------------------------------------------------------------------|------------------------------------------------------------------------------------|---------------------------------------------------------------------------------------------|----------------------------------------------------------------------------------------------------|----------------------------------------------------------------------------------------------------|
| Localizar Q                                                                                                    | <ul> <li>Participação em even</li> </ul>                                                                                                    | to institucional                                                                   | Participação em evento promovido pe<br>da realização do evento. Posteriormer                | las Pró-Reitorias acadêmicas. Requerer no prazo<br>te, deverá comprovar a efetiva participação, no | o de até 5 dias úteis antes do início da participação, anexando documento comprobatório<br>prazo de até 15 dias úteis após o término do evento. |
| Alterar Currículo Lattes                                                                                                    | O Representação estuda                                                                                                    | antil em reunião na UEL                                                            | Estudantes indicados para representa<br>de reuniões oficiais, mediante compro               | ção nos Departamentos, Colegiados, Conselhos<br>vação de participação. Requerer no prazo de 3 o    | s de Centro, Órgãos Deliberativos Superiores e suas Câmaras e Comissões, para participar<br>dias úteis, contados a partir da data da reunião.   |
| > Alterar E-mail<br>> Alterar Endereço                                                                                                    | O Serviço militar                                                                                                    | - 0.05/442 VI de Decelução 17/0000                                                 | Estudante em serviço ou carreira milit                                                      | ar. Requerer no prazo de até 3 dias úteis, contad                                                  | los a partir do último dia do exercício ou manobra, conforme o documento comprobatório.                                                         |
| > Alterar Foto<br>> Alterar Senha<br>> Comprovante Rendimentos                                                                                                    | Nome do evento:                                                                                                    | e o Capitulo VI da Resolução 17/2023.                                              |                                                                                             |                                                                                                    |                                                                                                    |
| > Dados Pessoais<br>> Enviar Documento<br>> Formulários Prograd<br>> Guia Acadêmico                                                                                                    | Início do evento:                                                                                                    |                                                                                    |                                                                                             | Término do evento:                                                                                 |                                                                                                    |
| > Serviços Digitais UEL<br>> Situação Eleitoral<br>> Tutoriais Portal do Estudante                                                                                                    | Início da participação no even                                                                                                    | to:                                                                                |                                                                                             | Término da participação no even                                                                    | ito:                                                                                                    |
| <ul> <li>Documentos</li> <li>AAC</li> <li>AEX</li> <li>Ajuste/Matric Inicial</li> <li>Atestados</li> <li>Certificados e Declarações</li> <li>Disciplinas Matriculadas</li> <li>Disciplinas Especiais Prog.</li> <li>Disciplinas Optativas</li> <li>Emissão de Carteirinha</li> <li>Histórico Escolar</li> <li>Matriz Curricular</li> </ul> | Documento comprobatório:<br>+ documento<br>Termos de utilização:<br>Declaro sob pena de todas as<br>original(is) do(s) documento(s<br>Concorda os termos acima?<br>Sim  Não | responsabilizações civis, administrativa<br>) apresentado(s) até a colação de grau | as e criminais, que a documentação e as info<br>já que o(s) mesmo(s) pode(s) ser solicitado | rmações por mim prestadas são autênticas e in<br>(s) pela PROGRAD a qualquer tempo.                | itegralmente verídicas. Declaro, também, estar ciente de que devo guardar a(s) via(s)                                                           |
| Serviços Análise Curricular                                                                                                    |                                                                                                    |                                                                                    |                                                                                             |                                                                                                    |                                                                                                    |
| > Atendimento<br>> Boletim<br>> Cancelamento de Disciplina 🔻                                                                                                    |                                                                                                    | A Universidade<br>Missão da UEL                                                    | Ensino<br>Graduação<br>Deserviços (Déc                                                      | Comunidade<br>Moradia Estudantil                                                                   | Serviços<br>Configuração Wi-Fi UEL                                                                                                    |

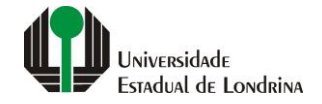

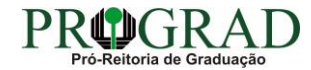

#### Passo 07:

## Informe Nome do evento, Início e Término do evento, Início e Término da participação no evento

| Portal do Estudante<br>de Graduação                                                     | Feedback Dúvidas Frequente                                 | Suporte de TI                            |                                            |                                             |                                                                      | 🕞 Sair            |
|-----------------------------------------------------------------------------------------|------------------------------------------------------------|------------------------------------------|--------------------------------------------|---------------------------------------------|----------------------------------------------------------------------|-------------------|
| Localizar Q                                                                             | Nome do evento:                                            |                                          |                                            |                                             |                                                                      |                   |
| > Formulário PDI                                                                        |                                                            |                                          |                                            |                                             |                                                                      |                   |
| <u>ـ</u>                                                                                | Início do evento:                                          |                                          |                                            | Término do evento:                          |                                                                      |                   |
| > Alterar Currículo Lattes                                                              |                                                            |                                          |                                            |                                             |                                                                      |                   |
| > Alterar E-mail<br>> Alterar Endereço                                                  | Início da participação no evento:                          |                                          |                                            | Término da participação no ever             | nto:                                                                 |                   |
| > Alterar Foto                                                                          |                                                            |                                          |                                            | · · · · · · · · · · · · · · · · · · ·       |                                                                      |                   |
| <ul> <li>Alterar Senha</li> <li>Comprovante Rendimentos</li> </ul>                      |                                                            |                                          |                                            |                                             |                                                                      |                   |
| > Dados Pessoais                                                                        | Documento comprobatório:                                   |                                          |                                            |                                             |                                                                      |                   |
| > Enviar Documento                                                                      | + documento                                                |                                          |                                            |                                             |                                                                      |                   |
| > Guia Acadêmico                                                                        |                                                            |                                          |                                            |                                             |                                                                      |                   |
| > Serviços Digitais UEL                                                                 |                                                            |                                          |                                            |                                             |                                                                      |                   |
| <ul> <li>&gt; Situação Eleitoral</li> <li>&gt; Tutoriais Portal do Estudante</li> </ul> | Termos de utilização:<br>Declaro sob pena de todas as resp | onsabilizações civis, administrativas e  | criminais, que a documentação e as inform  | ações por mim prestadas são autênticas e ir | ntegralmente verídicas. Declaro, também, estar ciente de que devo qu | ardar a(s) via(s) |
| Documentos                                                                              | original(is) do(s) documento(s) ap                         | resentado(s) até a colação de grau, já q | ue o(s) mesmo(s) pode(s) ser solicitado(s) | pela PROGRAD a qualquer tempo.              |                                                                      |                   |
| > AAC                                                                                   | Concorda os termos acima?                                  |                                          |                                            |                                             |                                                                      |                   |
| > AEX                                                                                   | 🔵 Sim 💿 Não                                                |                                          |                                            |                                             |                                                                      |                   |
| > Atestados                                                                             |                                                            |                                          |                                            |                                             |                                                                      |                   |
| > Certificados e Declarações                                                            |                                                            |                                          |                                            |                                             |                                                                      |                   |
| Disciplinas Matriculadas     Disciplinas Especiais Prog                                 |                                                            | A Universidade                           | Ensino                                     | Comunidade                                  | Serviços                                                             |                   |
| > Disciplinas Optativas                                                                 |                                                            | Missão da UEL<br>UEL em Dados            | Graduação<br>Pesquisa/Pós                  | Moradia Estudantil<br>Casa de Cultura       | Configuração Wi-Fi UEL<br>Acesso a Periódicos                        |                   |
| > Emissão de Carteirinha                                                                |                                                            | Vida na UEL<br>Quem é Quem               | Extensão                                   | Inclusão Social                             | Restaurante Universitário                                            |                   |
| > Histórico Escolar<br>> Matriz Curricular                                              |                                                            | Marca Símbolo<br>Política de Privacidade | Vestibular                                 | Atividade Física                            | Museu Histórico<br>Sebec                                             |                   |
| Serviços                                                                                |                                                            |                                          |                                            | UEL FM                                      |                                                                      |                   |
| > Análise Curricular                                                                    |                                                            |                                          |                                            |                                             |                                                                      |                   |
| > Atendimento                                                                           |                                                            |                                          | T O                                        |                                             |                                                                      |                   |
| > Boletim<br>> Cancelamento de Disciplina 🔻                                             |                                                            |                                          |                                            |                                             |                                                                      |                   |
|                                                                                         |                                                            |                                          |                                            | ~~~~~~~~~~~~~~~~~~~~~~~~~~~~~~~~~~~~~~~     |                                                                      |                   |

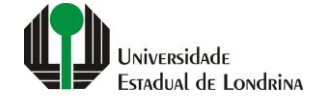

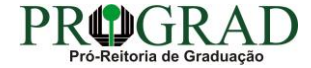

#### Passo 08:

## Envie o documento comprobatório, clicando no botão "+ documento"

| Portal do Estudante<br>de Graduação                                       | F  | edback Dúvidas Frequentes Su                                  | porte de TI                                  |                                       |                        |                                                          |                                                                                | 🕞 Sair |
|---------------------------------------------------------------------------|----|---------------------------------------------------------------|----------------------------------------------|---------------------------------------|------------------------|----------------------------------------------------------|--------------------------------------------------------------------------------|--------|
| Localizar Q                                                               | Î  | Nome do evento:                                               |                                              |                                       |                        |                                                          |                                                                                |        |
| > Formulário PDI                                                          |    |                                                               |                                              |                                       |                        |                                                          |                                                                                |        |
| 4                                                                         |    | Início do evento:                                             |                                              |                                       |                        | Término do evento:                                       |                                                                                |        |
| > Alterar Currículo Lattes<br>> Alterar E-mail                            |    |                                                               |                                              |                                       |                        |                                                          |                                                                                |        |
| > Alterar Endereço                                                        |    | Início da participação no evento:                             |                                              |                                       |                        | Término da participação no evento:                       |                                                                                |        |
| > Alterar Foto<br>> Alterar Senha                                         |    |                                                               |                                              |                                       |                        |                                                          |                                                                                |        |
| <ul> <li>Comprovante Rendimentos</li> <li>Dados Pessoais</li> </ul>       |    | Documento comprobatório:                                      |                                              |                                       |                        |                                                          |                                                                                | _      |
| > Enviar Documento                                                        |    | + documento                                                   |                                              |                                       |                        |                                                          |                                                                                |        |
| <ul> <li>&gt; Formulários Prograd</li> <li>&gt; Guia Acadêmico</li> </ul> |    |                                                               |                                              |                                       |                        |                                                          |                                                                                |        |
| > Serviços Digitais UEL > Situação Eleitoral                              |    |                                                               |                                              |                                       |                        |                                                          |                                                                                |        |
| <ul> <li>&gt; Tutoriais Portal do Estudante</li> </ul>                    |    | Termos de utilização:<br>Declaro sob pena de todas as respons | abilizações civis, administrativas e crimina | is, que a documentação                | o e as informações por | mim prestadas são autênticas e integraln                 | nente verídicas. Declaro, também, estar ciente de que devo guardar a(s) via(s) |        |
| Documentos                                                                |    | original(is) do(s) documento(s) aprese                        | entado(s) ate a colação de grau, ja que o(s) | mesmo(s) pode(s) ser                  | solicitado(s) pela PRO | GRAD a qualquer tempo.                                   |                                                                                |        |
| > AAC<br>> AEX                                                            |    |                                                               |                                              |                                       |                        |                                                          |                                                                                |        |
| > Ajuste/Matric Inicial<br>> Atestados                                    |    |                                                               |                                              |                                       |                        |                                                          |                                                                                |        |
| > Certificados e Declarações                                              | l. |                                                               |                                              |                                       |                        |                                                          |                                                                                |        |
| > Disciplinas Matriculadas<br>> Disciplinas Especiais Prog.               |    |                                                               | A Universidade                               | Ensino                                |                        | Comunidade                                               | Serviços                                                                       |        |
| > Disciplinas Optativas                                                   |    |                                                               | Missão da UEL<br>UEL em Dados<br>Vida pa UEL | Graduação<br>Pesquisa/Pós<br>Extensão |                        | Moradia Estudantil<br>Casa de Cultura<br>Inclusão Social | Configuração Wi-FI UEL<br>Acesso a Periódicos<br>Pestauranta Universitário     |        |
| > Histórico Escolar                                                       |    |                                                               | Quem é Quem<br>Marca Símbolo                 | Biblioteca<br>Vestibular              |                        | Acessibilidade<br>Atividade Física                       | Museu Histórico                                                                |        |
| > Matriz Curricular                                                       |    |                                                               | Política de Privacidade                      |                                       |                        | TV UEL<br>UEL FM                                         | Sebec                                                                          |        |
| <ul> <li>&gt; Análise Curricular</li> </ul>                               |    |                                                               |                                              |                                       |                        | • 🎽 🚄                                                    |                                                                                |        |
| > Atendimento<br>> Boletim                                                |    |                                                               |                                              | 1                                     |                        |                                                          |                                                                                |        |
| > Cancelamento de Disciplina                                              | -  |                                                               |                                              |                                       |                        |                                                          |                                                                                |        |

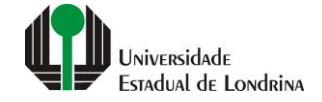

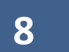

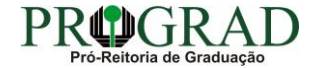

#### Passo 09:

## Nos Termos de utilização, selecione "Sim" para concordar

| Portal do Estudante<br>de Graduação                             | Fe | edback Dúvidas Frequentes Su          | iporte de TI                                  |                          |                       |                                        |                                                                                   | 🗭 Sair |
|-----------------------------------------------------------------|----|---------------------------------------|-----------------------------------------------|--------------------------|-----------------------|----------------------------------------|-----------------------------------------------------------------------------------|--------|
| Localizar O                                                     |    | Nome do evento:                       |                                               |                          |                       |                                        |                                                                                   |        |
| > Formulário PDI                                                |    |                                       |                                               |                          |                       |                                        |                                                                                   |        |
| 4                                                               |    | Início do evento:                     |                                               |                          |                       | Término do evento:                     |                                                                                   |        |
| > Alterar Currículo Lattes                                      |    |                                       |                                               |                          |                       |                                        |                                                                                   |        |
| > Alterar Endereço                                              |    | Início da participação no evento:     |                                               |                          |                       | Término da participação no evento:     |                                                                                   |        |
| > Alterar Foto                                                  |    |                                       |                                               |                          |                       |                                        |                                                                                   |        |
| Comprovante Rendimentos     Dades Reserves                      |    | Documento comprobatório:              |                                               |                          |                       |                                        |                                                                                   |        |
| > Enviar Documento                                              |    | + documento                           |                                               |                          |                       |                                        |                                                                                   |        |
| <ul> <li>Formulários Prograd</li> <li>Guia Acadêmico</li> </ul> |    |                                       |                                               |                          |                       |                                        |                                                                                   | - 1    |
| <ul> <li>Serviços Digitais UEL</li> </ul>                       |    |                                       |                                               |                          |                       |                                        |                                                                                   |        |
| > Situação Eleitoral                                            |    | Termos de utilização:                 |                                               |                          |                       |                                        |                                                                                   |        |
| > Tutoriais Portal do Estudante                                 |    | Declaro sob pena de todas as respons  | sabilizações civis, administrativas e crimina | is, que a documentação   | e as informações por  | r mim prestadas são autênticas e integ | ralmente verídicas. Declaro, também, estar ciente de que devo guardar a(s) via(s) |        |
| Documentos                                                      |    | original(is) do(s) documento(s) apres | entado(s) ate a colação de grau, ja que o(s)  | mesmo(s) pode(s) ser s   | olicitado(s) pela PRO | GRAD a qualquer tempo.                 |                                                                                   |        |
| > AAC                                                           |    | Concorda os termos acima?             |                                               |                          |                       |                                        |                                                                                   |        |
| > AEX                                                           |    | Sim ○ Não                             |                                               |                          |                       |                                        |                                                                                   |        |
| > Ajuste/Matric Inicial                                         | '] |                                       |                                               |                          |                       |                                        |                                                                                   |        |
| > Atestados                                                     |    |                                       |                                               |                          |                       |                                        |                                                                                   |        |
| > Certificados e Declarações 👻                                  |    |                                       |                                               |                          |                       |                                        |                                                                                   |        |
| > Disciplinas Matriculadas                                      |    |                                       | A Universidade                                | Ensino                   |                       | Comunidade                             | Serviços                                                                          |        |
| > Disciplinas Especiais Prog.                                   |    |                                       | Missão da UEL                                 | Graduação                |                       | Moradia Estudantil                     | Configuração Wi-Fi UEL                                                            |        |
| > Emissão de Carteirinha                                        |    |                                       | UEL em Dados<br>Vida na LIEL                  | Pesquisa/Pós<br>Extensão |                       | Casa de Cultura<br>Inclusão Social     | Acesso a Periódicos<br>Restaurante Universitário                                  |        |
| > Histórico Escolar                                             |    |                                       | Quem é Quem                                   | Biblioteca               |                       | Acessibilidade                         | Museu de Ciência                                                                  |        |
| > Matriz Curricular                                             |    |                                       | Marca Símbolo<br>Política de Privacidade      | Vestibular               |                       | Atividade Física<br>TV UEL             | Museu Histórico<br>Sebec                                                          |        |
| Serviços                                                        |    |                                       |                                               |                          |                       | UEL FM                                 |                                                                                   |        |
| > Análise Curricular                                            |    |                                       |                                               |                          |                       | • * ~                                  |                                                                                   |        |
| > Atendimento                                                   |    |                                       |                                               |                          | 0                     |                                        |                                                                                   |        |
| > Boletim                                                       |    |                                       |                                               |                          |                       |                                        |                                                                                   |        |
| > Cancelamento de Disciplina 🔹                                  |    |                                       |                                               |                          |                       |                                        |                                                                                   |        |

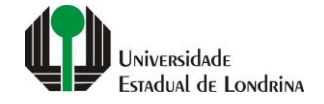

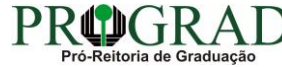

#### Passo 10:

## Clique no botão "Salvar"

| Portal do Estudante de Graduação                                                                                                    | Feedb          | oack Dúvidas Frequentes Suporte de TI                                                                                                    | je∳ Sa                                                                                                    |  |  |  |
|----------------------------------------------------------------------------------------------------|----------------|----------------------------------------------------------------------------------------------------|----------------------------------------------------------------------------------------------------|--|--|--|
| Localizar Q                                                                                                    | 1              |                                                                                                    |                                                                                                    |  |  |  |
| <ul> <li>Alterar Currículo Lattes</li> <li>Alterar E-mail</li> <li>Alterar Endereço</li> <li>Alterar Foto</li> <li>Alterar Senha</li> <li>Comprovante Rendimentos</li> <li>Dados Pessoais</li> <li>Enviar Documento</li> </ul>                                                                                                    | R<br>Aq<br>Inf | Requerimento de Amparo Aqui podem ser consultados e solicitados requerimentos de amparo. Informações complementares sobre o amparo de faltas podem ser encontradas no site da PROGRAD. |                                                                                                    |  |  |  |
|                                                                                                    | N              | <ul> <li>✓ Voltar</li> <li>ovo Requerimento</li> </ul>                                                                                                    | 🖹 Salvar                                                                                                    |  |  |  |
| <ul> <li>&gt; Guia Acadêmico</li> <li>&gt; Serviços Digitais UEL</li> </ul>                                                                                                    |                | Tipos de Amparo                                                                                                    |                                                                                                    |  |  |  |
| > Situação Eleitoral                                                                                                    |                | Tipo de amparo                                                                                                    | Detalhes**                                                                                                    |  |  |  |
| <ul> <li>&gt; Tutoriais Portal do Estudante</li> <li>         Documentos     </li> </ul>                                                                                                    |                | O Participação em evento cultural, artístico ou científico                                                                                                    | Requerer no prazo de até 5 dias úteis antes do início da participação, anexando documento comprobatório da realização do evento. Posteriormente, deverá comprovar a efetiva participação, no prazo de até 15 dias úteis após o término do evento. Limitado a 2 por semestre letivo.                                                                                                    |  |  |  |
| > AAC<br>> AEX                                                                                                    |                | O Problemas de saúde                                                                                                    | Estudante com problema de saúde agudo ou crônico, caracterizado por incapacidade física ou mental. Requerer no prazo de até 10 dias úteis, contados a partir da data indicada no laudo/atestado médico. Período mínimo de afastamento de 10 dias (exceto para doença infectocontagiosa e para quem possui amparo intermitente) e máximo de 60 dias.                                                                                     |  |  |  |
| <ul> <li>&gt; Ajuste/Matric Inicial</li> <li>&gt; Atestados</li> <li>&gt; Certificados e Declarações</li> <li>&gt; Disciplinas Matriculadas</li> <li>&gt; Disciplinas Especiais Prog.</li> <li>&gt; Disciplinas Optativas</li> <li>&gt; Emissão de Carteirinha</li> <li>&gt; Histórico Escolar</li> <li>&gt; Matriz Curricular</li> <li>Eserviços</li> <li>&gt; Análise Curricular</li> <li>&gt; Atendimento</li> <li>&gt; Boletim</li> </ul> |                | Acompanhamento de pessoa com doença grave                                                                                                    | Para acompanhamento de pessoa da família, ou seja, cônjuge, companheiro ou companheira de união estável, filho, filha, pai, mãe, irmã, irmão e avós, por motivo de doença<br>grave, por até 30 dias, mediante apresentação de laudo/atestado médico. Requerer no prazo de até 10 dias úteis, contados a partir da data de impossibilidade de frequência às<br>atividades acadêmicas.                                                    |  |  |  |
|                                                                                                    |                | Adoção ou guarda (90 dias de afastamento)                                                                                                    | Estudante que comprove adoção ou obtenção da guarda de criança ou adolescente de até 18 anos, exceto filiação natural. Requerer no prazo de até 10 dias úteis, contados a partir da data da adoção ou guarda, anexando comprovante de obtenção da guarda e Certidão de Nascimento da Criança, em que conste o adotante.                                                                                                    |  |  |  |
|                                                                                                    |                | O Gestação (90 dias de afastamento)                                                                                                    | Estudante a partir da 36ª semana gestacional ou em fase de puerpério. Anexar a Certidão de Nascimento, Declaração de Nascido Vivo da criança ou laudo/atestado médico com a data provável do parto (DPP).                                                                                                    |  |  |  |
|                                                                                                    |                | O Intermitente                                                                                                    | Apenas para estudante com problema de saúde mental ou doença crônica e que necessite de períodos de afastamento intermitentes, que poderão ser menores do que 10 dias,<br>até o limite de 60 dias. Emita o requerimento apenas para anexar o laudo médico que indique a necessidade de afastamentos não contínuos. Posteriormente, quando for<br>requerer o afastamento para períodos específicos, utilize o tipo 'Problemas de saúde'. |  |  |  |
|                                                                                                    |                | O Luto                                                                                                    | Em decorrência do falecimento do cônjuge, companheiro ou companheira de união estável, filho, filha, pai, mãe, irmã, irmão e avós. Requerer em até 15 dias da data do óbito, anexando a Certidão de Óbito. Período de afastamento de 8 dias.                                                                                                    |  |  |  |
| > Cancelamento de Disciplina 🔹                                                                                                    |                | Parceiro(a) de nessoa com condição de saúde incanacitante                                                                                                    |                                                                                                    |  |  |  |

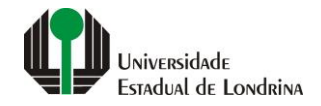

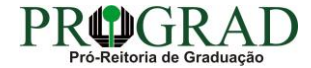

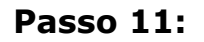

Confirme o requerimento, clicando no botão "Sim"

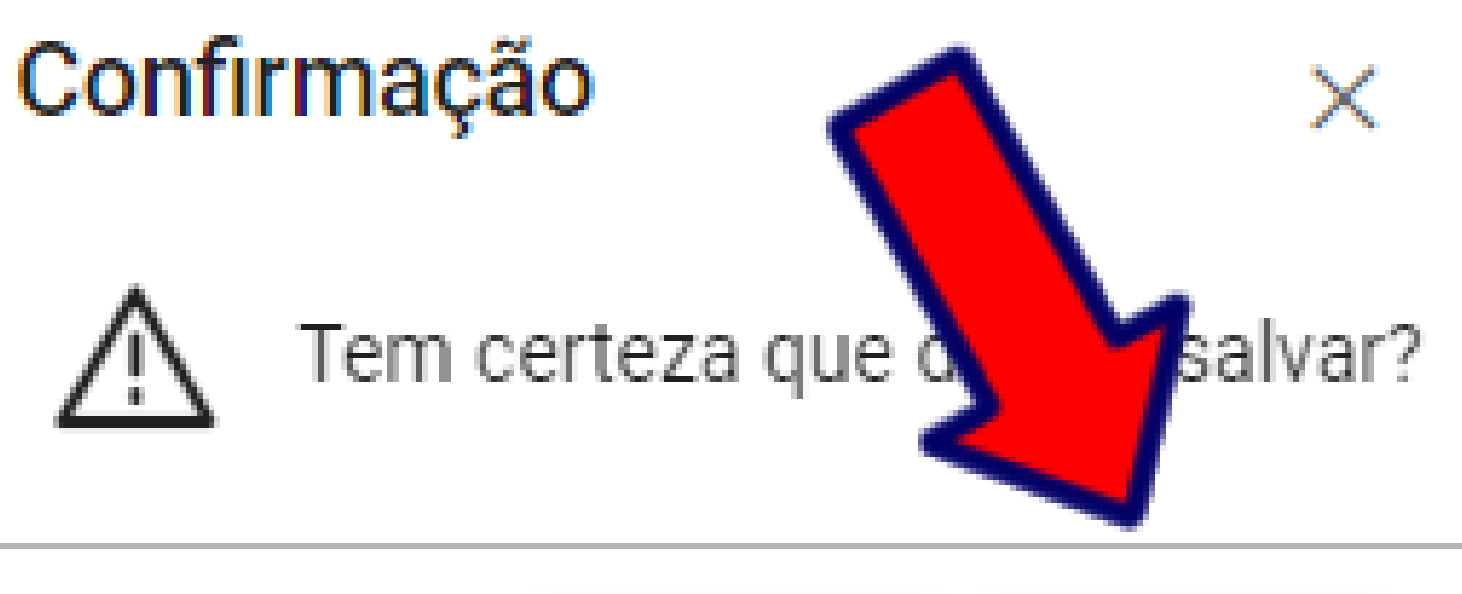

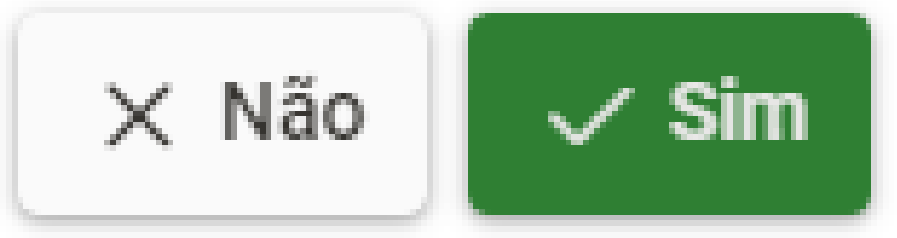

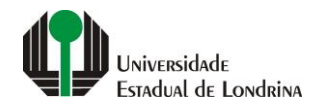

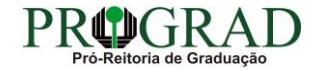